## 【KinoDen】自宅からのアクセス・利用方法

拓殖大学図書館

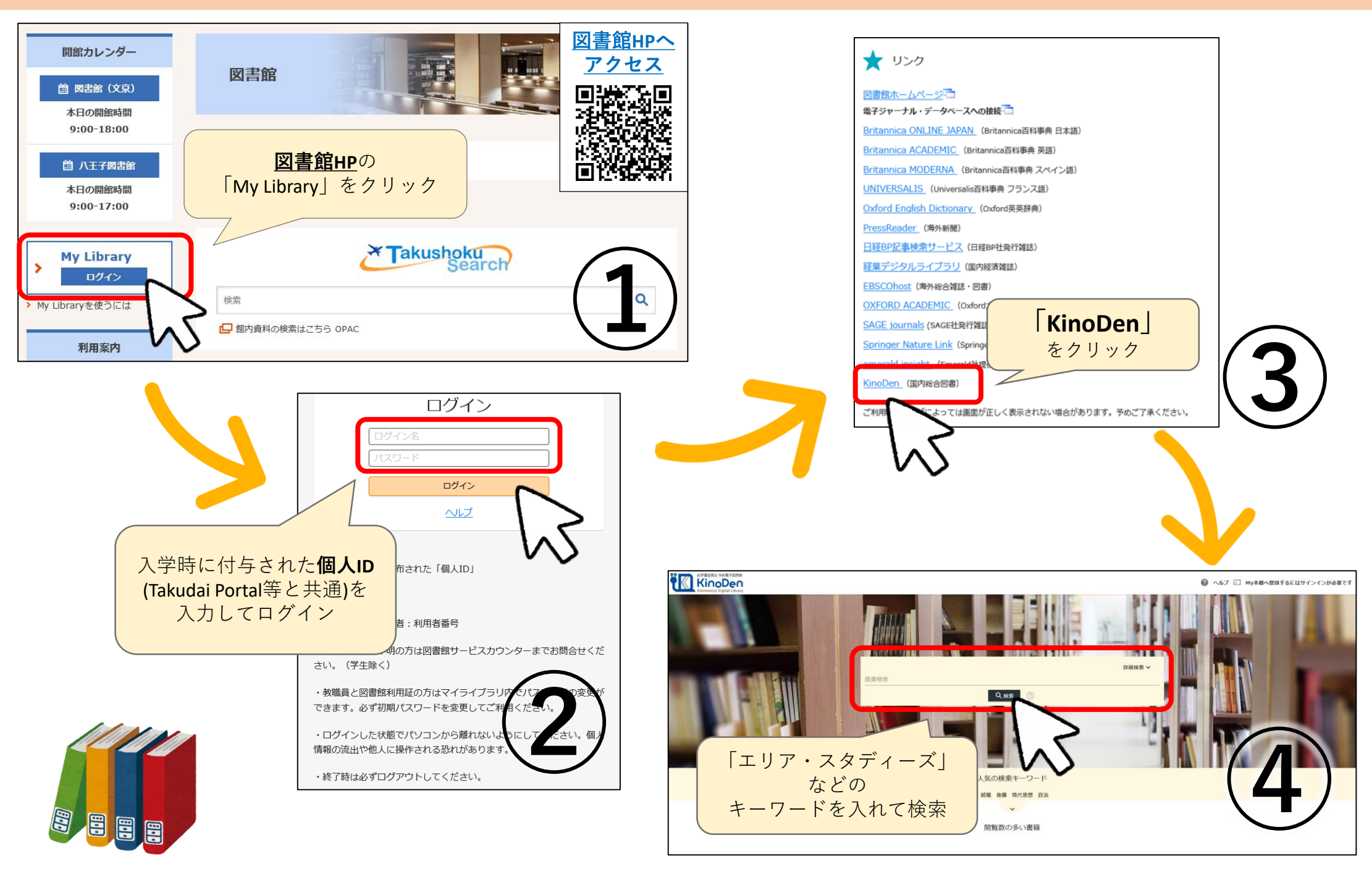

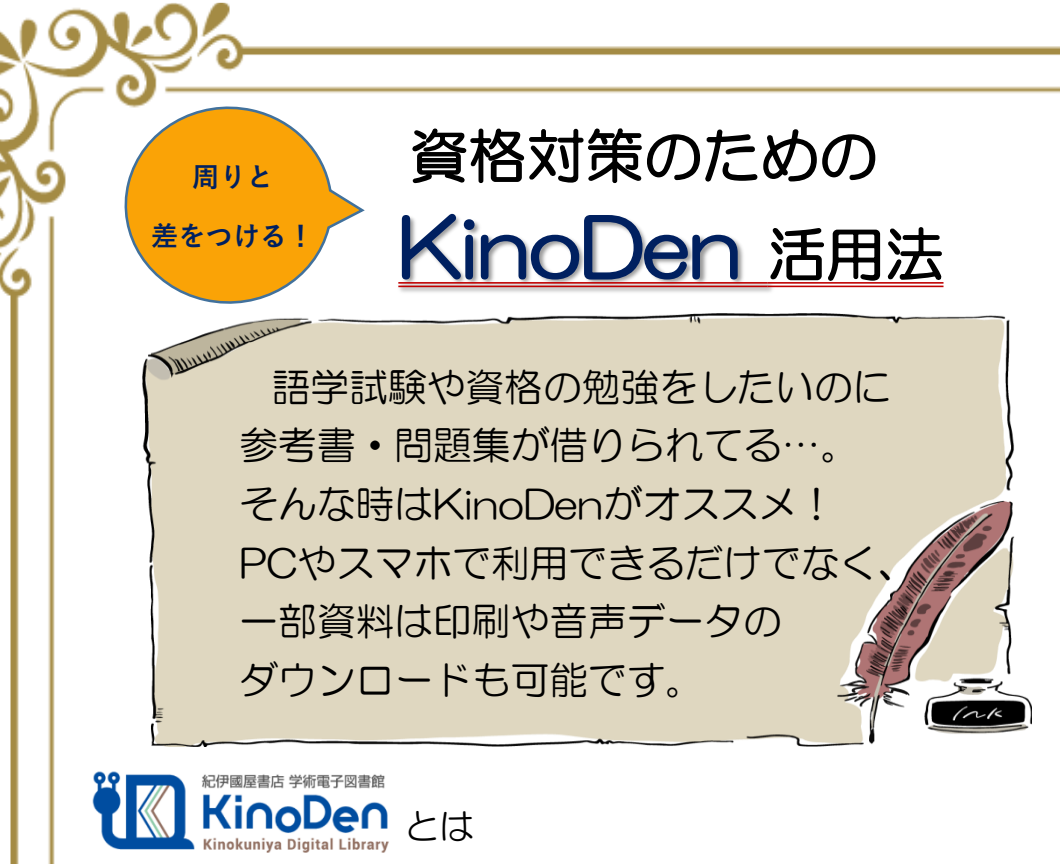

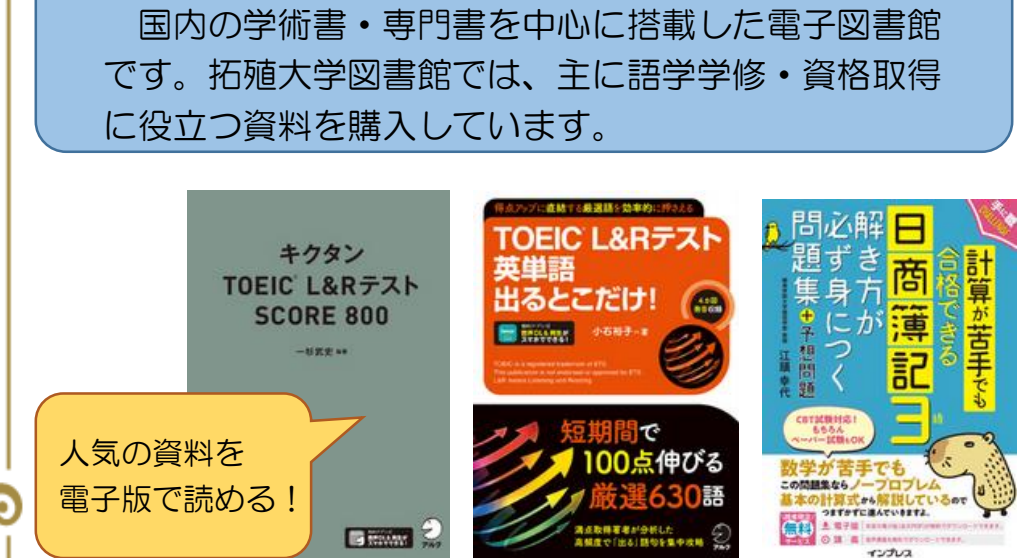

## くアクセス方法>

図書館HPの「電子ブックを読む」にあるリンクからアクセスする ことができます。また、マイライブラリにログインすることで学外 からでもアクセス可能です。

注意:「iOS」(iPhoneなどのOS)でKinoDenを利用する場合は、ブラウザ内の 設定にて「トラッキングを防ぐ」をオフにしてください。

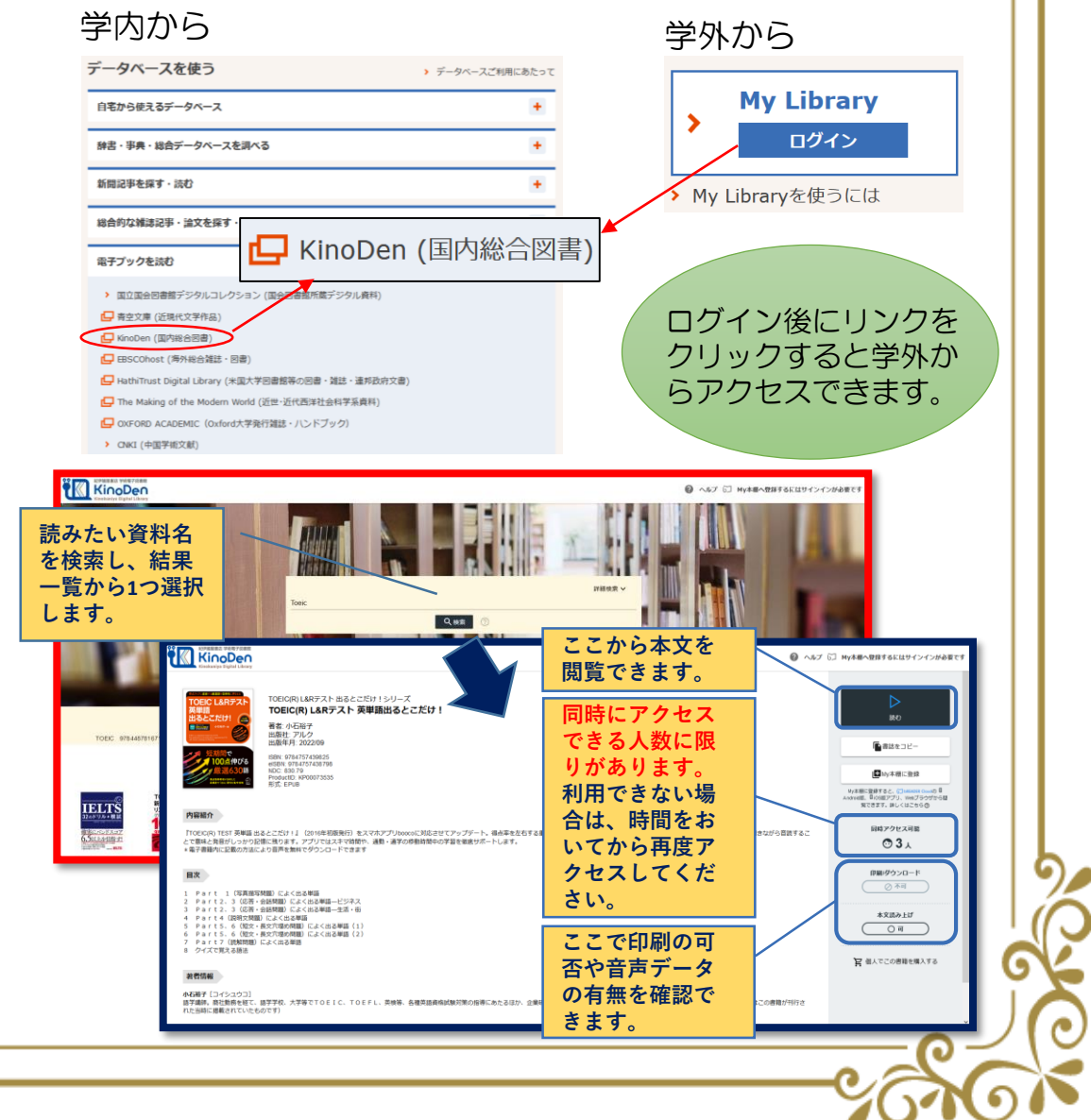